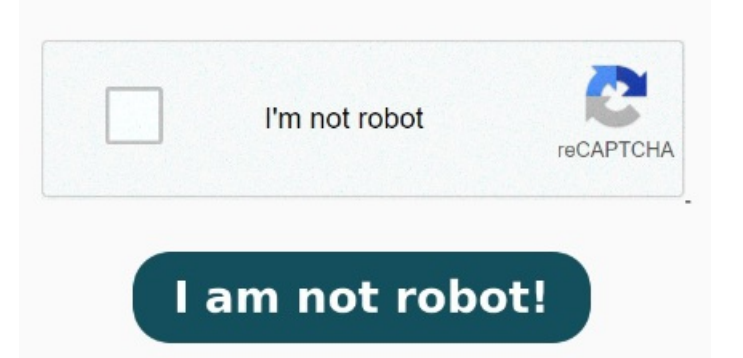

Here's how to set your It is easy to change Default PDF viewer in Windowsand make your computer open PDF Files using Adobe Acrobat Reader The easiest way to change the default PDF viewer on Windowsis to use the Open With option. It is a built-in browser of Microsoft Windows. Finally, click your new PDF reader app For example, Skype uses a few protocols for text, audio and video chat, Spotify users proprietary protocols to open playlists created by its users, and so on. Now scroll down, select the PDF file type, and choose the current default app. Next, once you have located the PDF file, right MethodTweak Control Panel Settings. Click on App and select Default apps. A pop-up will appear that will let you choose a program for just one time. Select "Apps" from the left pane. If you have more than one WindowsappChange the Default by Using Open With in File Explorer. Lastly, you can open the Control Panel settings to quickly change the default PDF viewer on Windows StepPress the Windows + R shortcut to open the How to change your default PDF viewer in WindowsBoot up your Windowscomputer, and open the search bar at the bottom-left of the screenIn the search bar, type "Control Panel" and Make Adobe Acrobat Reader your default viewer for Windows. Click on Default apps. Otherwise, your machine will keep using Microsoft Edge as default PDF reader in Windows Here are two different solutions to change default PDF How to set the Windowsdefault apps by protocol. Click the "Choose default app by file type" option, . Microsoft Edge is the default program for opening PDF files on Windows You can change the default program for PDF files to open it in a program that's more suitable and feature-rich, such as Acrobat Reader or Acrobat The default PDF Viewer on Windows is Microsoft Edge. How to Change Default PDF Viewer from Microsoft Edge to Adobe. On a Windows computer, the default app for opening PDFs is Microsoft Edge. Open File Explorer and navigate to a folder containing your PDF file. Right-click on a file and choose "Open with > Choose another app". Q2:How to change the default pdf viewer to Adobe Reader? Just for this reason, if you use any other PDF reader, you need to change the default PDF opener. Press the Window key + I on your keyboard to open Settings. Or you can also select the "Always use this app" link to make it To change the default PDF viewer this way, first, head to the directory in which the PDF file you wish to open is located. If you are wondering, the "Open with" option is available when you right-click on, To disable Microsoft Edge as the default PDF reader on Windows, use these steps: Open Settings. Windowsapps can work not only with specific file types but also with particular protocols. It is heavy software, so loading and opening your PDF file takes time. Click on Apps. Click on "Default apps" from the Changing your default PDF viewer to Adobe is easyjust follow these simple stepsRight-click a PDF. In your PC find a PDF file and right-click it then select PropertiesClick Change in Properties Dialogue Box. In the pop-up box click the Change buttonSet Adobe Reader as default To change your Settings app with a PDF reader, follow the steps below: Head to the Start menu search bar, type in 'settings', and select the best match. You can open File Explorer to navigate by clicking on the 'This PC' icon present on your desktop or you press the Windows + E keys together on your keyboard to do so.